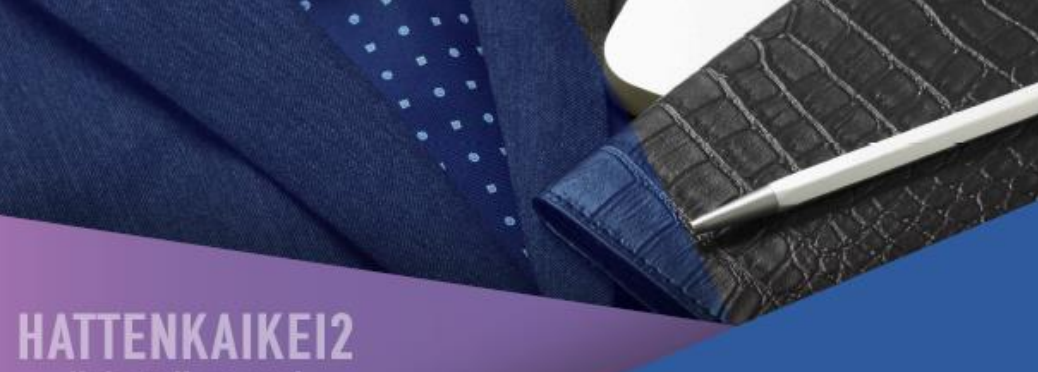

Uninstall manual (Windows10 Ver.)

## **発展会計2** アンインストールマニュアル (Windows10版)

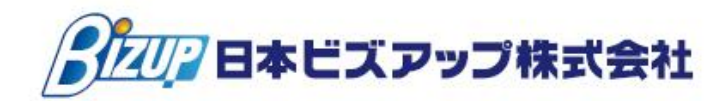

## 発展会計2

# アンインストールマニュアル Windows10版

#### 目次

| 1. | アン | パインストールについて    | <b>2</b> |
|----|----|----------------|----------|
| 2- | 1. | コントロールパネルの表示方法 | 3        |
| 2- | 2. | 発展会計2のアンインストール | 4        |
| З. | よ< | ある質問           | 6        |

#### <u>1. アンインストールについて</u>

発展会計2のアンインストールします。

アインストールは、現在起動しているプログラムをすべて終了させてから 行って下さい。

### 2-1. コントロールパネルの表示方法

①デスクトップ画面で、スタートボタンを<mark>右クリック</mark>でメニューの中にある 「コントロールパネル」をクリックしてください。

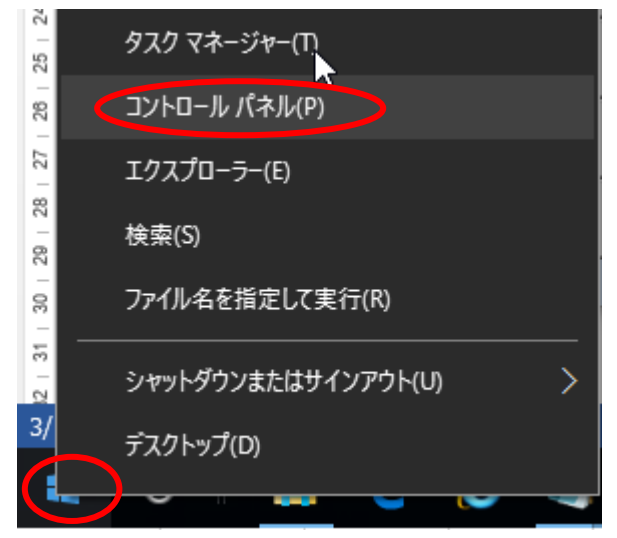

#### 2-2. 発展会計2のアンインストール

「コントロールパネル」の画面から「プログラムのアンインストール」を 選択して下さい。

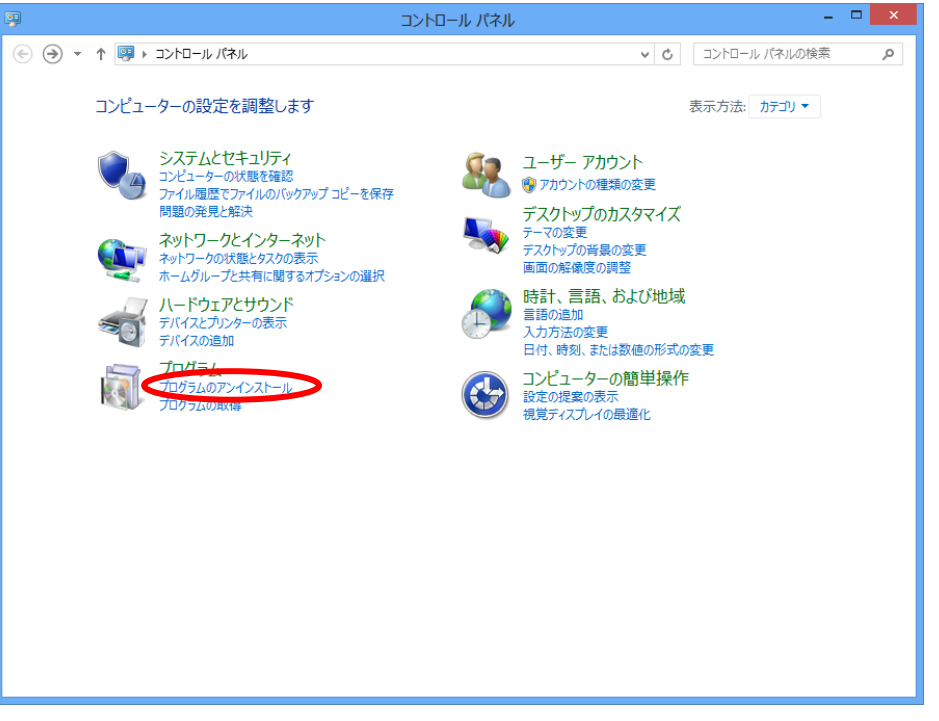

「発展会計2」をクリックして、アンインストールをクリックして下さい。

| <b>F</b>                  | プログラムと機能                                  |                                                                                                    | - 🗆 🗙                                                                                                    |
|---------------------------|-------------------------------------------|----------------------------------------------------------------------------------------------------|----------------------------------------------------------------------------------------------------|
| ر–۵۲<۲ → 💽 🔹 🛞            | レパネル ト プログラム ト プログラムと機能                   | ✓ C プログラムと機能の検索                                                                                                    | Q,                                                                                                    |
| コントロール パネル ホーム            | プログラムのアンインストールまたは変更                       |                                                                                                    |                                                                                                    |
| インストールされた更新プログラムを<br>表示   | プログラムをアンインストールするには、一覧からプログラムを選択して [7      | アンインストール]、[変更]、または [修復] をク!                                                                                                    | Jックします。                                                                                                    |
| Windows の機能の有効化または<br>無効化 | 整理 アンインストール 多更 修復                         |                                                                                                    | ∷≕ ▼ 🔞                                                                                                    |
| ネットワークからプログラムをインスト<br>ール  | 名前                                        | 発行元                                                                                                    | インストールビ ^                                                                                                    |
|                           | <ul> <li></li></ul>                       | Microsoft Corporation<br>Microsoft Corporation<br>Microsoft Corporation<br>Microsoft Corporation<br>Microsoft Corporation<br>Husdawg, LLC<br>Microsoft Corporation<br>Microsoft Corporation<br>Microsoft Corporation<br>Microsoft Corporation<br>Future Croup | 2013/07/11<br>2013/07/11<br>2013/07/11<br>2013/07/11<br>2013/07/11<br>2013/09/12<br>2013/07/11<br>2012/10/26<br>2012/11/21<br>2013/09/27<br>2013/09/27<br>2013/09/27 |
|                           | 2004 発展会計2                                | 日本ビズアップ株式会社                                                                                                    | 2013/10/24                                                                                                    |
|                           | <                                         |                                                                                                    | >                                                                                                    |
|                           | 日本ビズアップ株式会社 製品バージョン: 2.0.0<br>サイズ: 168 MB |                                                                                                    |                                                                                                    |

下記のような画面が表示されたら、「OK」をクリックして下さい。 ※少々、お時間がかかる場合がありますが、そのままお待ちください。

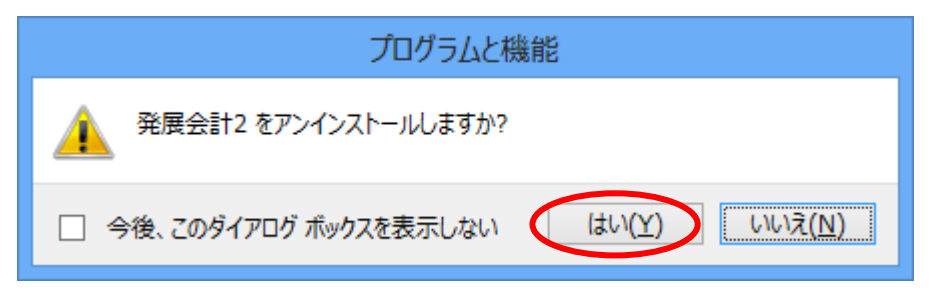

アンインストールが開始されます。

| InstallShield Wizard                       | 3 |
|--------------------------------------------|---|
| ፟፟፟፟ <del>ዸ</del> ፇኑアፇフ <sup>*</sup> ステータス |   |
| 発展会計 セットアップは、要求された操作を実行中です。                |   |
| ショートカットを削除しています                            |   |
|                                            |   |
| InstallShield                              | ] |

下記の画面が表示されたら「完了」ボタンを押して下さい。

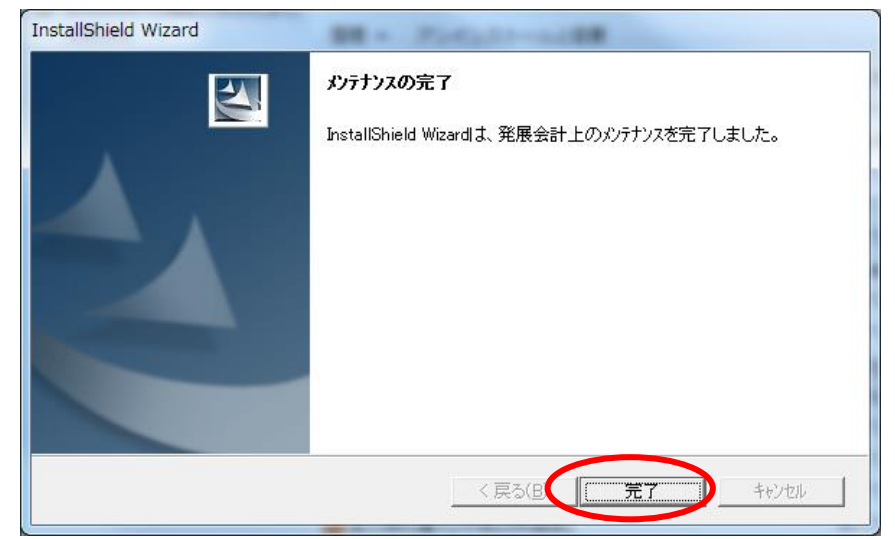

以上で発展会計2のアンインストールは完了です。最後にコンピュータを再起 動して下さい。 3. よくある質問

インストール

- Q. 動作環境は?
- A. 以下になります。

```
日本語OS
Microsoft Windows 10/8.1/8/7/Vista
MAC OS X v10.6/v10.7/v10.8/v10.10/v10.11
※対象外 WindowsRT8.1/RT 及びMAC OS X v10.9
※Windows10 タブレットモードは非対応です。
CPU
1 ギガヘルツ (GHz) 以上の 32 ビット (x86) プロセッサまたは 64 ビット
```

(x64) プロセッサ メモリ

```
1 GB (32 ビット) または 2 GB (64 ビット)以上
ハードディスク
500MB 以上の空き容量
解像度
1280×720 以上
```

Q. 発展会計のダウンロードサイトが分かりません。

A. こちらの URL のインストーラーよりダウンロードして下さい。 http://www.bizup.jp/kaikei/

Q. インストールの方法が分かりません。

A. こちらの URL のインストールマニュアルをご参照下さい。 http://www.bizup.jp/kaikei/

Q. アンインストールマニュアルの方法が分かりません。

A. こちらの URL のアンインストールマニュアルをご参照下さい。 http://www.bizup.jp/kaikei/ ログイン

Q. ログインできません。企業 ID とユーザ ID を再度確認してください。

A. 企業/会計事務所 ID か、ユーザ ID が違います。企業/会計事務所 ID とユーザ ID を再度確認してください。

Q. ログインできません。担当者登録のアクセス権設定をご確認ください。

A. 入力したユーザIDには当財務システムを使用する権限がありません。担当者登録のア クセス権設定画面に

て「財務システムを管理する」にチェックを付けてください。

Q. 別のマシンでこのユーザID はログイン中です。

A. 入力したユーザ ID は既に他の端末で使用中です。既に使用中の ID をログアウトする か別の担当者 ID でロ

グインしてください。

Q. ログイン禁止中です。パスワード、または ID 間違いにより、ロックがかかりました。 最大 1 時間お待ちく

ださい。

A. パスワード、もしくは企業/会計事務所IDか、ユーザIDのいずれかを6回以上間違え たため、セキュリテ

ィ上一定時間ログインを禁止します。一旦メニューを全て終了して、ログイン禁止時間 が解除されるまで最

大1時間お待ちください。

#### Q. ログインできません。パスワードが違います。パスワードを再度確認してください。

A. パスワードが違います。パスワードを再度確認してください。

ヒント:大文字小文字を間違えていませんか?
キーボードに Caps Lock が ON になっていませんか?
キーボードの Number Lock が OFF になっていませんか?
I(Lの小文字)と1を間違えていませんか?
O(ゼロ)とO(英字)を間違えていませんか?
パスワードを変更していませんか?

Q. この ID は期限切れのためログインできません。

A. ご契約の有効期限が切れています。担当営業に、お問い合わせをお願い致します。

Q. 接続数が最大に達しているためログインできません。

A. 最大接続数を超えてログインしようとしています。同時接続数を増やしていただくか、 使用していない担当

者についてはログアウトしてください。

- **Q**. サーバーに接続できません。
- A. ネットワーク環境に問題があります。こちらよりご確認下さい。
   <a href="http://help.cloud-solution.jp/BZ/fag#">http://help.cloud-solution.jp/BZ/fag#</a>
- Q. 動作環境は?通信回線が接続されていません。
- A. お使いのマシンがインターネットにつながっておりません。インターネットがつながっているかをご確認く

ださい。